## 【iOS11対応】初期設定手順について

iOS11の端末において,初期設定簡易化ツールにより生成されたhtmlファイルをOS標準のメールアプリ経由で開いた場合、 画面に表示されたURLをタップしても、反応せず自動初期設定が行えません。

## 以下の手順のとおり、設定を行って下さい。

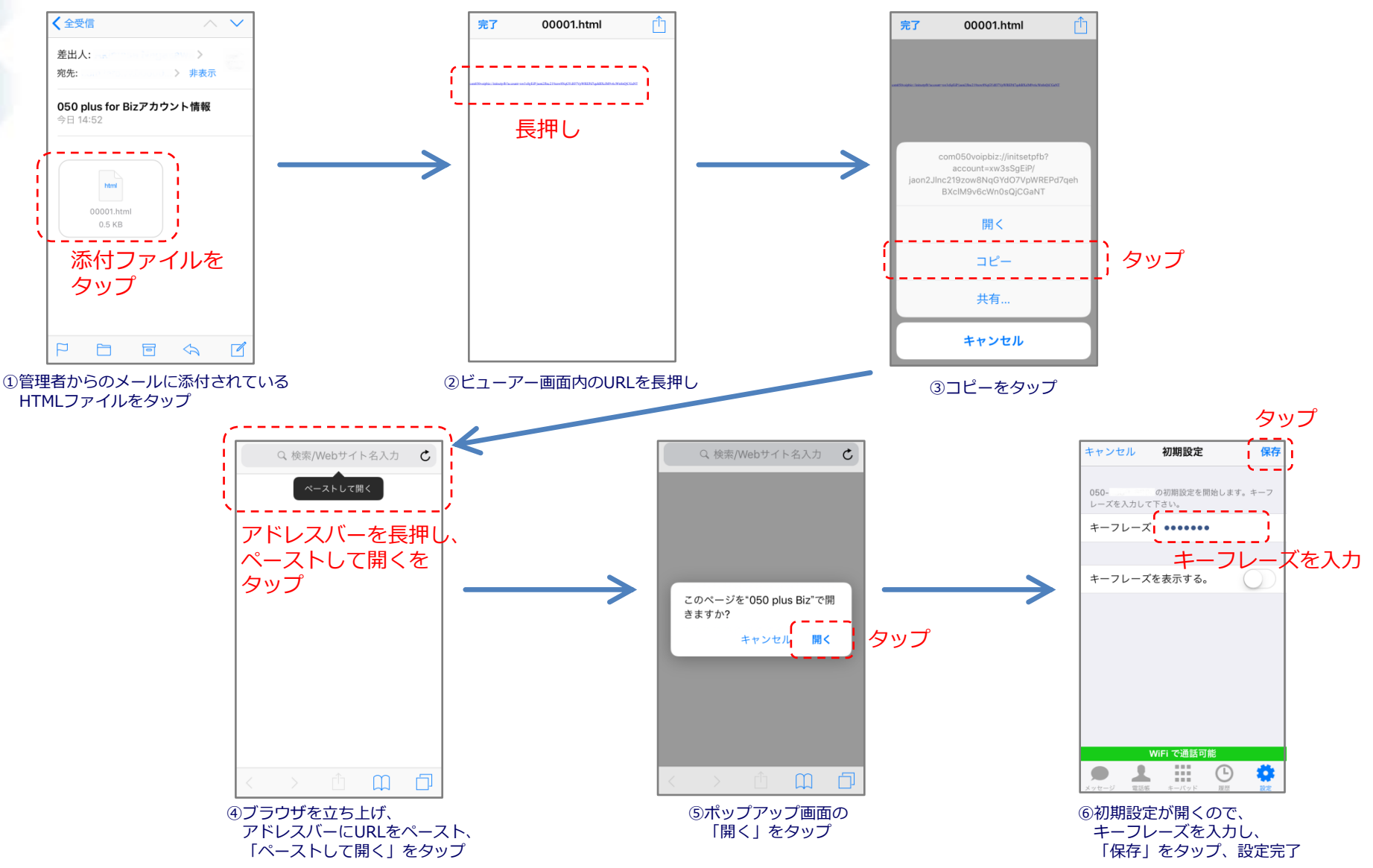

Copyright © NTT Communications Corporation. All rights reserved.